## Guía para unir y comprimir archivos PDF

APP: SMALLPDF

## 1. Coloca en tu navegador de Internet la siguiente URL: <u>https://smallpdf.com/es/unir-pdf</u>

## 2. Te lleva a la siguiente pantalla

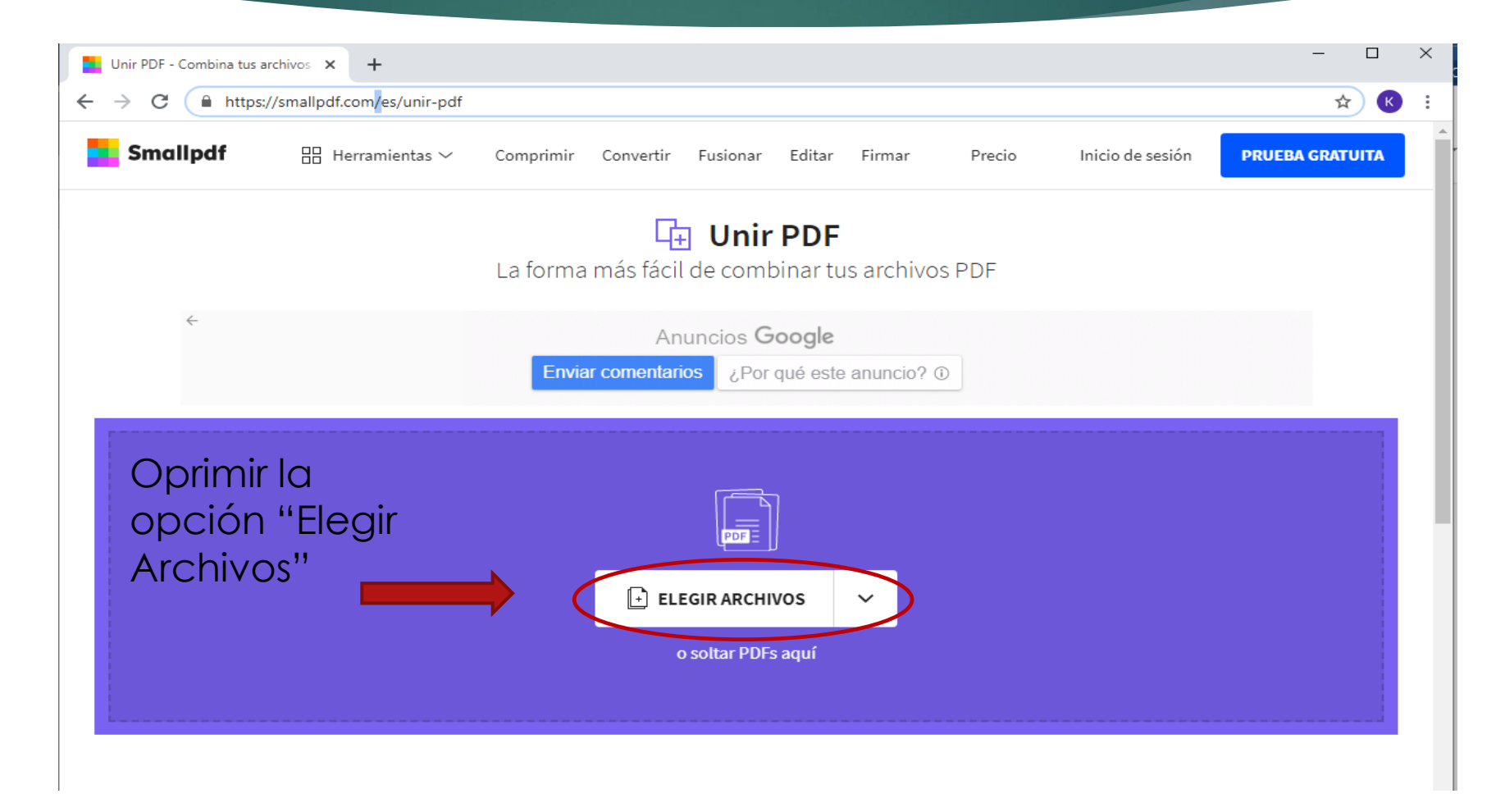

|                                                        |                                                     |                       |                      |                   |          |                                                                 | - 0             | ×        |
|--------------------------------------------------------|-----------------------------------------------------|-----------------------|----------------------|-------------------|----------|-----------------------------------------------------------------|-----------------|----------|
| Insertar Diseño Formato Ref                            | erencias Correspondencia Revisar Vi                 | sta                   | mbina tus archivos 🗴 | +                 |          |                                                                 |                 | Cc       |
| Calibri (Cuerpt 🝷 11 📑 🗛 🔺                             | Aa • 🔌 🗄 • 5 = • 5 = • 2↓                           | ¶ ← → C (             | smallpdf.com/e       | es/unir-pdf       |          |                                                                 | ☆ K             | :        |
| N K <u>S</u> - ab∈ x <sub>2</sub> x <sup>2</sup> A - a | <u>* • A</u> • = = = <b>1</b> • <u>A</u> • <u>B</u> |                       |                      |                   |          |                                                                 |                 | <u> </u> |
| O Abrir                                                |                                                     |                       |                      |                   |          | X Imir Convertir Fusionar Editar Firmar Precio Inicio de sesion | PRUEBA GRATUTTA |          |
| ← → ✓ ↑ > Este equipo > Escritorio > 20-21 > Informe   |                                                     |                       | י פֿ Buse            | car en Informe    | ۶        | ۹,                                                              |                 | -11      |
| Organizar 👻 Nueva carpeta                              |                                                     |                       |                      |                   | · 🔳 (    | Unir PDF                                                        |                 |          |
| Este equipo                                            | Nombre                                              | Fecha de modificación | Тіро                 | Tamaño            |          | rma más fácil de combinar tus archivos PDF                      |                 | - 11     |
| 👃 Descargas                                            | Acuse                                               | 12/09/2019 12:03      | Adobe Acrobat D      | 104 KB            |          |                                                                 |                 |          |
| Documentos                                             | A IASA                                              | 19/09/2019 12:03      | Adobe Acrobat D      | 374 KB            |          |                                                                 |                 |          |
| Escritorio                                             | 🕭 Reporte                                           | 25/09/2019 17:44      | Adobe Acrobat D      | 176 KB            |          | Anuncios Google                                                 |                 |          |
| 📰 Imágenes                                             |                                                     |                       |                      |                   |          | Enviar comentarios ¿Por qué este anuncio? ①                     |                 |          |
| 👌 Música                                               |                                                     |                       |                      |                   |          |                                                                 |                 |          |
| 🗊 Objetos 3D                                           |                                                     |                       |                      |                   |          |                                                                 |                 |          |
| Vídeos                                                 |                                                     |                       |                      |                   |          |                                                                 |                 |          |
| 🏪 Windows (C:)                                         |                                                     |                       |                      |                   |          |                                                                 |                 |          |
| 🕳 Backup (E:)                                          |                                                     |                       |                      |                   |          |                                                                 |                 |          |
| 🗙 Secured (\\172.16.11.6) (Z:)                         |                                                     |                       |                      |                   |          |                                                                 |                 | - 11     |
| 🔿 Red 🗸 🗸                                              |                                                     |                       |                      |                   |          |                                                                 |                 |          |
| Nombre: "Acuse"                                        | " "IASA" "Reporte"                                  |                       | v Arc                | hivos personaliza | dos 🗸    |                                                                 |                 |          |
|                                                        |                                                     |                       | ( 🗆                  | Abrir             | Cancelar | ar                                                              |                 |          |
|                                                        |                                                     |                       |                      |                   |          | o soltar PDFs aguí                                              |                 |          |
|                                                        |                                                     |                       |                      |                   |          |                                                                 |                 |          |
|                                                        |                                                     |                       | <b>^</b>             |                   |          |                                                                 |                 |          |
|                                                        |                                                     | i                     |                      |                   |          |                                                                 |                 |          |
|                                                        |                                                     |                       | 1.000                |                   |          |                                                                 |                 |          |
|                                                        |                                                     |                       |                      |                   |          |                                                                 |                 |          |
|                                                        |                                                     |                       |                      |                   |          |                                                                 |                 |          |
|                                                        |                                                     |                       |                      |                   |          |                                                                 |                 |          |
|                                                        |                                                     |                       |                      |                   |          |                                                                 |                 |          |
|                                                        |                                                     |                       |                      |                   |          |                                                                 |                 |          |
|                                                        |                                                     |                       |                      |                   |          |                                                                 |                 |          |

Seleccionar los archivos a unir y oprimir el botón "Abrir".

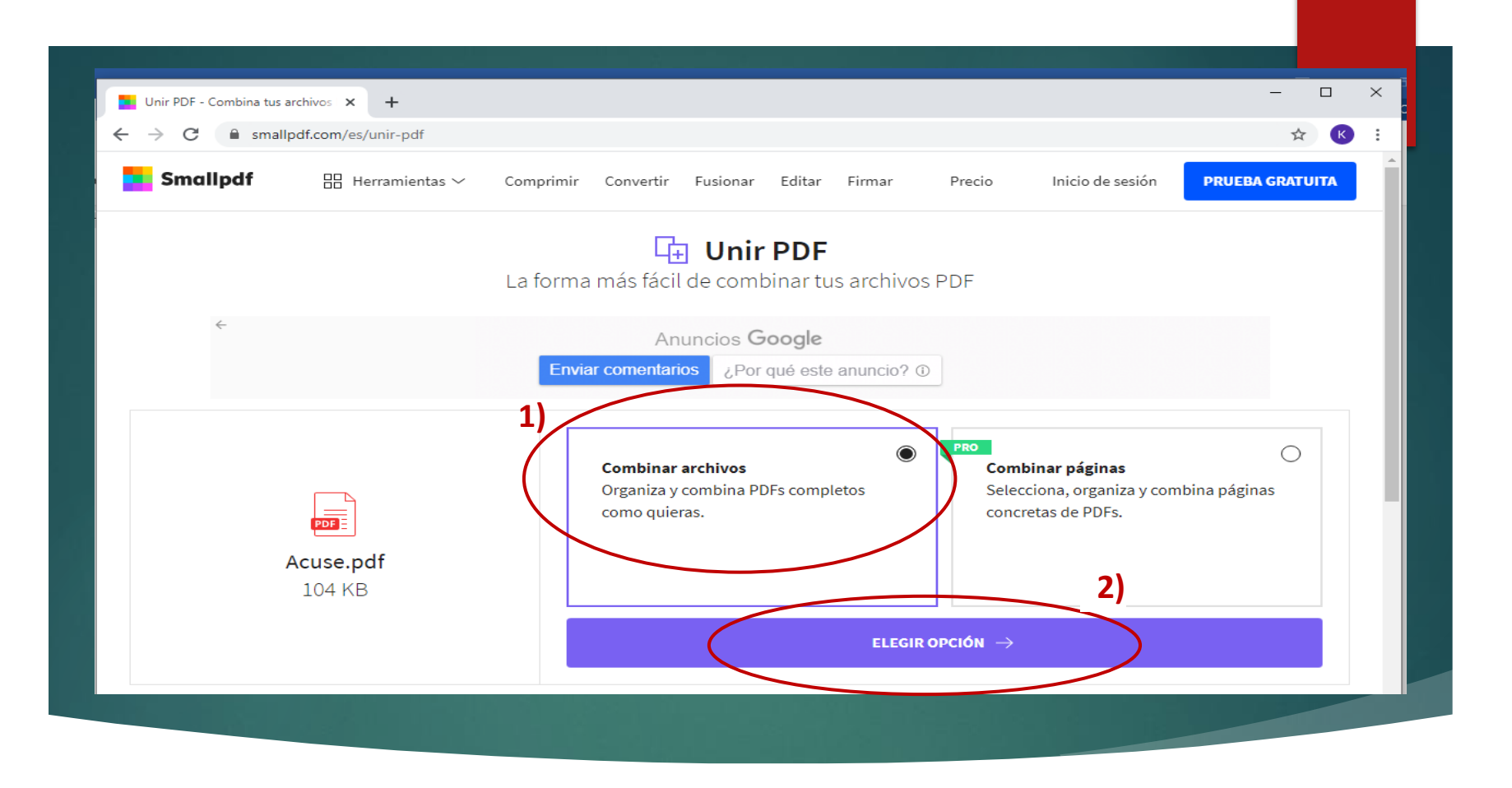

- 1) Elegir la opción "Combinar archivos" y posteriormente...
- 2) Seleccionar "Elegir Opción"

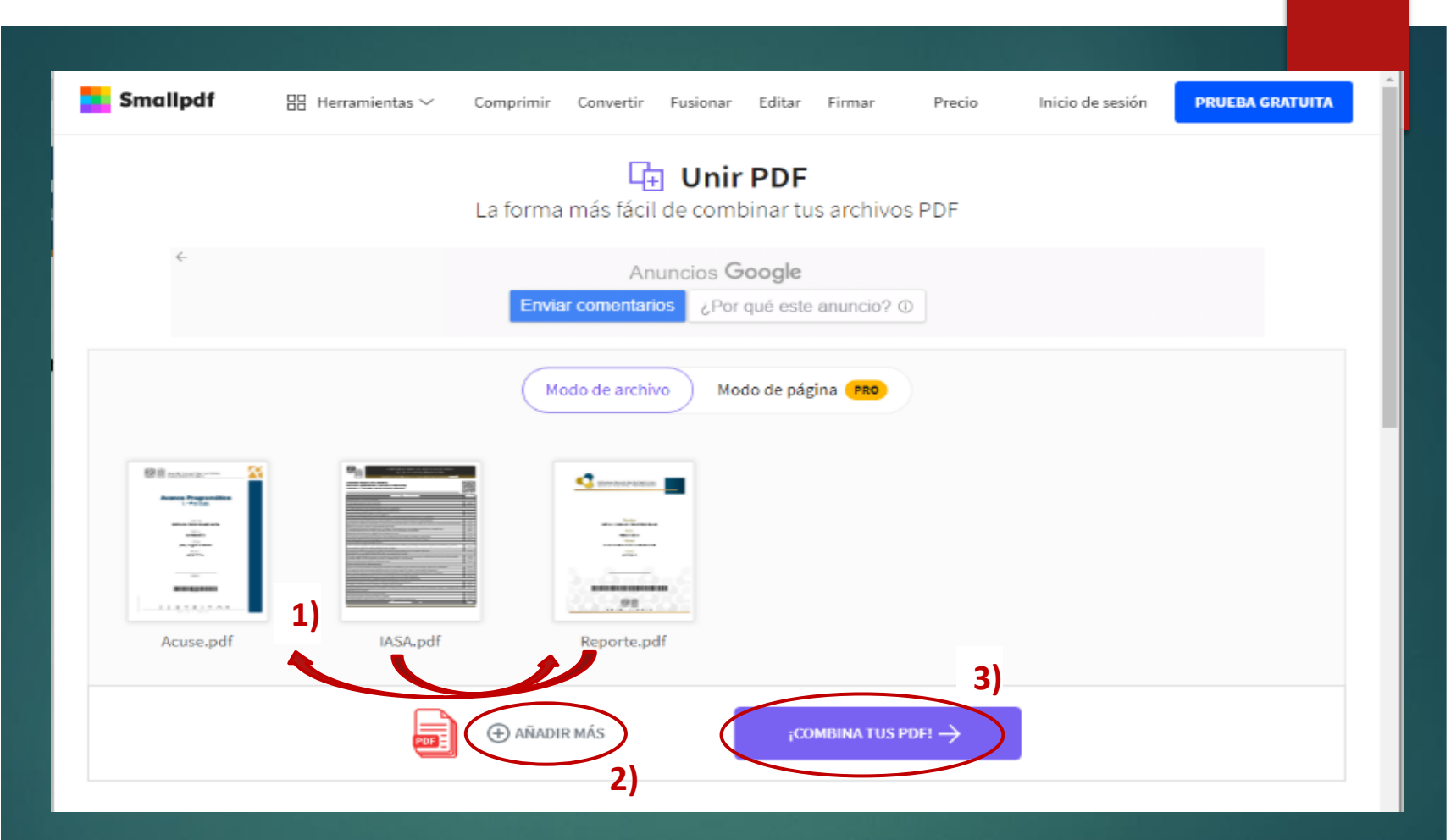

En esta pantalla tenemos la opción de ordenar documentos como se muestra en la parte superior, en el inciso 1) e incluso "Añadir más" como se puede observar en el inciso 2). Finalmente, seleccionar la opción 3) Combina tus PDF

En la siguiente pantalla tenemos dos opciones:

 "Descargar" (el archivo que ya unimos, ordenamos y generamos en PDF) o
"Comprimir archivo" (esta opción puede ser de utilidad si nuestro archivo excede el límite permitido).

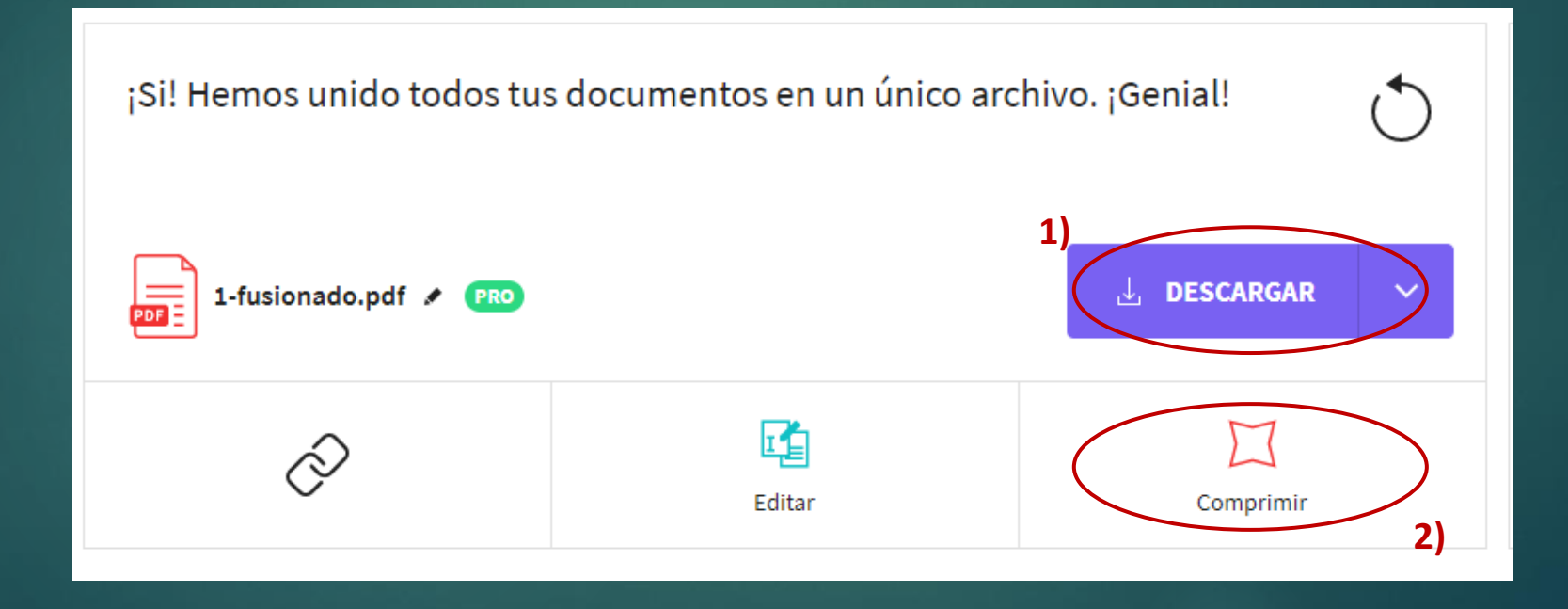

## Para Descargar el archivo se selecciona la opción 1 (como lo indica en el siguiente cuadro)

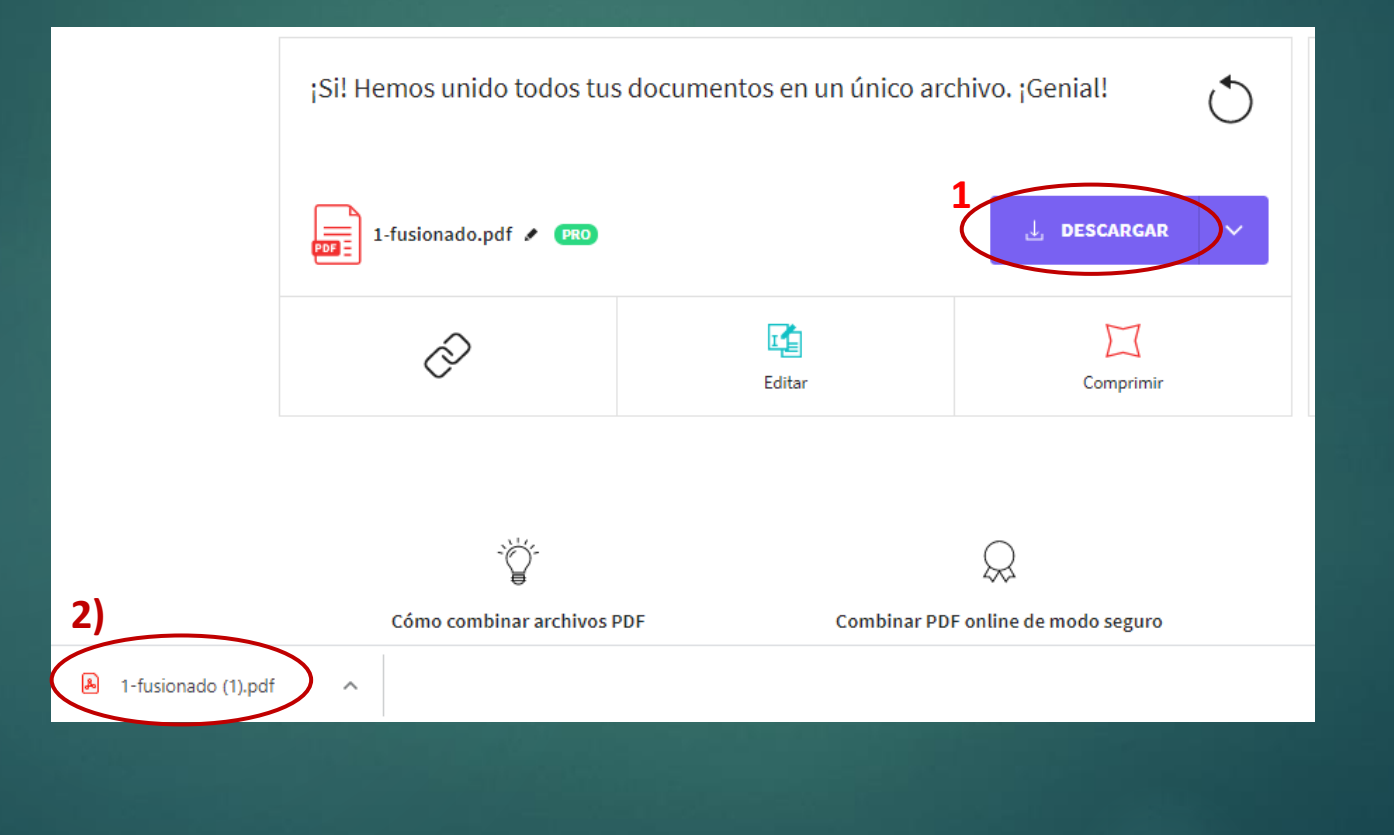

Para **1**)Comprimir el archivo se selecciona la opción, como se muestra en el siguiente cuadro:

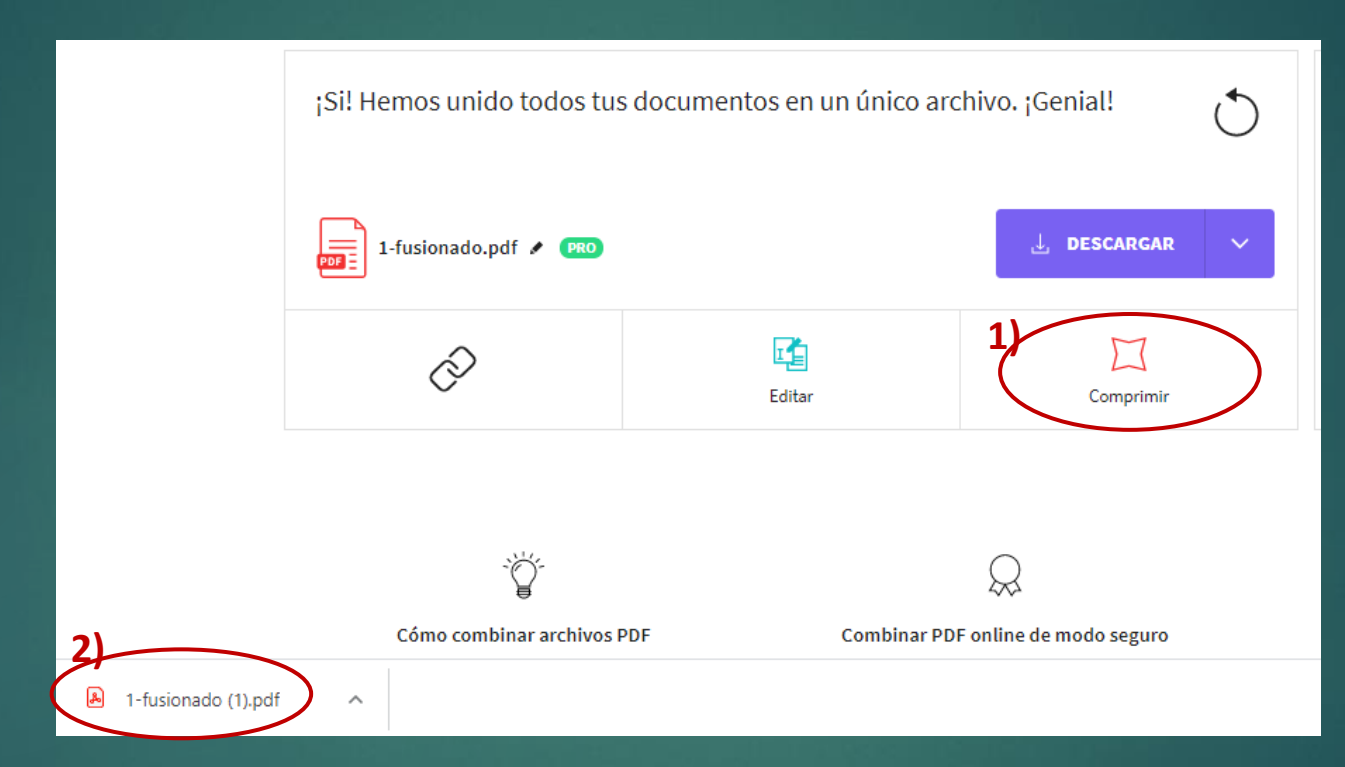

EL ARCHIVO ESTÁ LISTO! 2) Lo podemos ver en la parte inferior izquierda de nuestra pantalla. Finalmente, lo arrastramos a la ubicación deseada. Este es el archivo que se subirá al sistema de captura del Informe Anual en: informe.enp.unam.mx